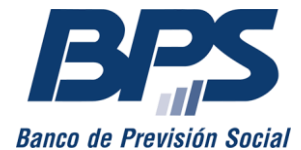

Comunicado 18/2023

Asistencia al Contribuyente

Octubre 2023

### **INSTRUCTIVO DE SERVICIO EN LÍNEA**

### Anulación de actividades

Este servicio permite a los usuarios habilitados realizar la anulación del alta (ingreso) o baja (egreso) de actividad informada para un dependiente de las aportaciones Industria y Comercio, Construcción, Rural, Civil, Bancaria o Notarial.

El plazo para realizar la transacción por este medio es el mes en curso o el mes inmediato anterior para todas las aportaciones, excepto para la aportación Rural que es durante el mes corriente y hasta el cuatrimestre anterior y para Civil que se podrá anular desde el año 1996 en adelante.

Las anulaciones realizadas fuera de plazo y las correspondientes a Servicio Doméstico, deberán realizarse a través de <u>Consúltenos</u> seleccionando tema *Empresarios* y el motivo *GAFI* - *Gestión de afiliaciones*. Para Servicio Doméstico, deberá seleccionar el motivo *Trabajo doméstico*.

### 1. Usuarios habilitados para el uso del servicio

Está disponible para quienes cuenten con <u>usuario personal BPS</u> y sean:

- Titular de empresa unipersonal.
- Representante o apoderado de la empresa, con las facultades «Otorgar declaración» «Declaración en GAFI» o «Todas las facultades».
- Terceros habilitados, con el perfil Registro y modificación de actividades (GAFI).

### 2. Acceso al servicio

Se accede desde <u>www.bps.gub.uy</u> a través de los siguientes servicios en línea, ingresando en *Todos los servicios*, Gestión del personal (empresas):

#### • GAFI - Anulación de actividad

| Perfil: Empresa                                           | ✓ Tema:                                   | Gestión del personal (empresas)                   | v |
|-----------------------------------------------------------|-------------------------------------------|---------------------------------------------------|---|
| GAFI - Anulación de ac<br>Esta funcionalidad permite anul | c <b>tividad</b><br>Iar el alta o la baja | de la actividad de un dependiente en una empresa. |   |

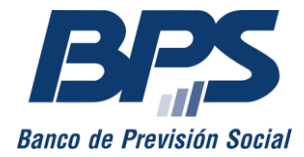

•

# Banco de Previsión Social Asesoría Tributaria y Recaudación

Registro de afiliaciones - GAFI

Comunicado 18/2023

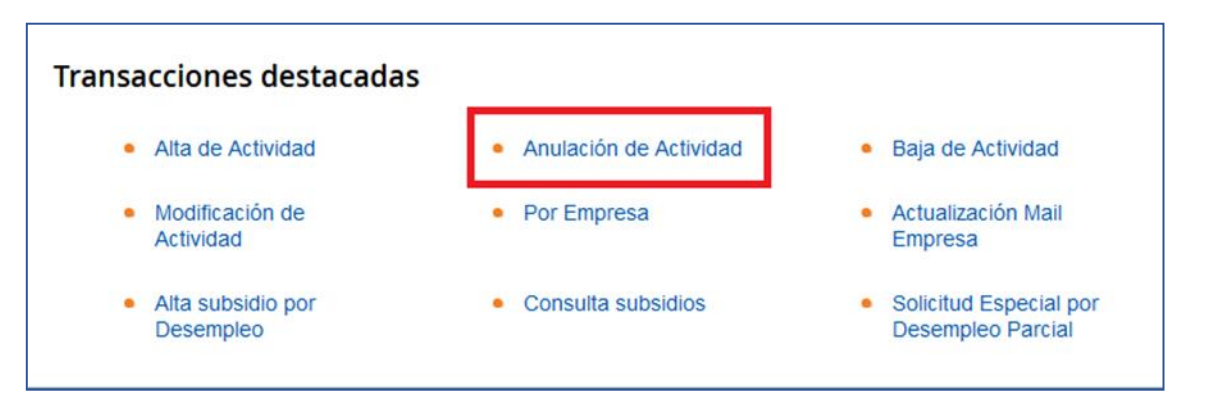

En <u>Mis Servicios en Línea</u>, *Empresas Propias* o *Empresas que Represento,* según corresponda, el usuario puede acceder a las transacciones de GAFI sobre los trabajadores, incluyendo la anulación de alta o baja de actividad.

| Portal de ser                          | vicios en línea             | USUARIO E+ Setir<br>Modificar mis catos Camptar clave Administrar PN                           |
|----------------------------------------|-----------------------------|------------------------------------------------------------------------------------------------|
| Buscar un servicio Todos los servicios |                             |                                                                                                |
|                                        |                             |                                                                                                |
| Mi información                         | Mi Servicio Doméstico       | Empresas Propias                                                                               |
| USUARIO<br>En actividad                | Sin dependientes activos    | EMPRESA USUABIO<br>Nº de Emp. 1234567<br>Nº Contribuyente 21234567890<br>Solicitud de clausura |
|                                        | Ver detaile                 | Ver detaile                                                                                    |
| Empresas que Represento                | Inscribir obra propia       | ¿Cómo otorgar un poder?                                                                        |
| 2 Empresas                             | Inscribir servicio personal |                                                                                                |
| Ver detaile                            |                             |                                                                                                |

Luego se selecciona la empresa - aportación - contribuyente y el trabajador para el cual se va a anular el alta o baja de actividad.

| Portal de servicios en línea                                                                                                    | USUARIO<br>Notificer mis detos Cembler deve Administ                             |
|----------------------------------------------------------------------------------------------------|----------------------------------------------------------------------------------|
| inicilo Buscar un servicilo Todos los servicilos                                                                                                    |                                                                                  |
|                                                                                                    | Tour de bienvenida                                                               |
| EMPRESA USUARIO<br>Industria y Comercio ACTIVA desde 01/10/2023<br>Contribuente: 2123/57290                                                                                                    | Servicios frecuentes para empresas                                               |
| Empresa: 0000001234567                                                                                                    | Buscar servicios Q                                                               |
| Información para empresas Trabaiadores Nóminas Pagos                                                                                                    | <ul> <li>Solicitar y descargar certificados<br/>comunes o especiales</li> </ul>  |
|                                                                                                    | <ul> <li>Pagar facturas por número de<br/>referencia</li> </ul>                  |
| Las principales gestiones que debe realizar son las siguientes:                                                                                                    | <ul> <li>Iniciar solicitudes de trámites de<br/>ATYR</li> </ul>                  |
| <ul> <li>Registrar los datos vinculados con la relación laboral.</li> </ul>                                                                                                    | <ul> <li>Consultar Planilla de Trabajo<br/>Unificada (MTSS - BPS)</li> </ul>     |
| <ul> <li>Declarar mensualmente las actividades y remuneraciones de la totalidad del personal<br/>presentando las nóminas. A partir de esta información, BPS determina las obligaciones</li> </ul> | <ul> <li>Consultar trabajadores con<br/>certificación médica</li> </ul>          |
| tributarias de la empresa.                                                                                                    | <ul> <li>Ingresar y modificar datos de<br/>contacto de empresas</li> </ul>       |
| <ul> <li>Emitir la factura para el pago de los aportes.</li> </ul>                                                                                                    | Delegar permisos de empresas     Consultas subsidias da                          |
| IMPORTANTE                                                                                                    | trabajadores                                                                     |
| <ul> <li>Tener en cuenta los plazos para realizar altas, bajas y modificaciones de<br/>trabajadores a fin de evitar multas.</li> </ul>                                                            | Consultar declaración sy calculos     Ingresar Declaración Jurada de No     Pago |
| <ul> <li>Verificar la fecha de vencimiento de sus obligaciones para evitar sanciones por<br/>incumplimiento.</li> </ul>                                                                           | Todos los Servicios en línea                                                     |
| Mantener actualizada la información de contacto operativo del contribuyente.                                                                                                    | Constant and constants                                                           |
|                                                                                                    | Empresas que represento                                                          |

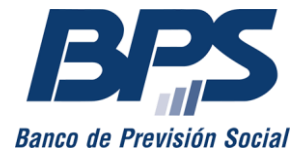

Comunicado 18/2023

A la derecha del trabajador, se encuentra la opción para anular el alta o baja de actividad.

### 3. Seleccionar empresa a trabajar

Al ingresar al servicio se muestra la o las empresas habilitadas para el usuario y se visualiza la denominación, número de contribuyente y de empresa.

En caso de tener más de 20 empresas habilitadas, deberá ingresar el número de contribuyente o de empresa previamente.

| N.* empresa | ~               | I    | Buscar            | Limpiar     |                      |
|-------------|-----------------|------|-------------------|-------------|----------------------|
| impresa     |                 |      | N.° contribuyente | N.° empresa | Aportación           |
| )enominació | n de la empresa |      | 00011223344       | 000999333   | Industria y Comercio |
|             | EMPRESA DE USU  | ARIO |                   |             |                      |

| Empresa. 000001204001            |                     |                   |                                                             |
|----------------------------------|---------------------|-------------------|-------------------------------------------------------------|
| Ver más datos de la empresa y su | is representantes   |                   |                                                             |
| Información para empresas        | Trabajadores        | Nóminas           | Pagos                                                       |
| Trabajadores 🧷                   |                     |                   | Ingresar nuevo<br>trabajador                                |
| Ingrese los datos de la pe       | ersona que desea co | onsultar sus acti | ividades.                                                   |
| País del documento:              |                     |                   |                                                             |
| 1 - URUGUAY                      | :                   |                   |                                                             |
| Tipo de documento:               |                     |                   |                                                             |
| DO - Documento                   | :                   |                   |                                                             |
| Documento:                       |                     |                   |                                                             |
| 2222222                          | Buscar              |                   |                                                             |
|                                  |                     |                   | $\overline{\Omega}$                                         |
| Nombre de trabajador             | CI:                 | 2.222.222-2 0     |                                                             |
| Acumulación laboral: 0 Fecha     | ingreso: Vínculo fu | ncional: 😗 Se     | eguro de Anular alta de actividad                           |
| 1 01/07                          | /2005 12 - Emple    | ado 1-            | <ul> <li>Beneficiarios c/hijos y s/cony-<br/>onc</li> </ul> |

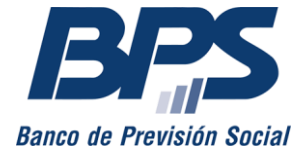

#### Comunicado 18/2023

Al seleccionar la empresa, se accede a la pantalla donde se podrá buscar por documento o seleccionar de la lista de actividades la actividad a anular.

| uncionalidad permite a                                           | nular el alta o la baja de | e la actividad de un dependiente | e en una empresa.                                                                                                    |
|------------------------------------------------------------------|----------------------------|----------------------------------|----------------------------------------------------------------------------------------------------|
|                                                                  |                            |                                  |                                                                                                    |
| Empresa sele                                                     | ccionada                   |                                  |                                                                                                    |
| Empresa:                                                         | 00999333                   |                                  |                                                                                                    |
| Contribuyente:                                                   | 0011223344 GAFI            | LTDA                             |                                                                                                    |
| Aportación:                                                      | 1 - Industria y Com        | iercio                           |                                                                                                    |
| Correo electrónico d<br>contacto:                                | e pbl@gmail.com            |                                  | Para modificar la dirección de correo electrónico un usuario<br>habilitado debe acceder a Ingresar y modificar datos de<br>contacto de empresas. |
| Seleccionar otra em                                              | presa                      |                                  |                                                                                                    |
|                                                                  |                            |                                  |                                                                                                    |
| Trabajadores C                                                   |                            |                                  |                                                                                                    |
| Trabajadores C<br>Buscar                                         |                            | Q                                | Mostrando 12 de                                                                                                    |
| Trabajadores C<br>Buscar<br>Juan Pérez                           |                            | ۹                                | Cl: 2.222.222-2                                                                                                    |
| Trabajadores C<br>Buscar<br>Juan Pérez<br>Acumulación laboral: 0 | Fecha ingreso:             | Q<br>Vinculo funcional: 2        | Mostrando 12 de<br>CI: 2.222.222-2<br>Seguro de salud: 0                                                                                         |

Se debe seleccionar la actividad a anular. En caso de empresas con más de 15 actividades registradas, deberán digitar directamente el documento del trabajador en el buscador.

#### 4. Tipos de anulaciones

#### 4.1. Anulación de alta de actividad

• Seleccionar la opción Anular alta de actividad.

| Buscar                |                | Q                    |                                          | Mostrando 12 de 12      |
|-----------------------|----------------|----------------------|------------------------------------------|-------------------------|
| uan Pérez             |                | С                    | l: 2.222.222-2 🖸                         | Î                       |
| cumulación laboral: 📀 | Fecha ingreso: | Vínculo funcional: 😧 | Seguro de salud: 📀                       | Anular alta de activida |
|                       | 01/08/2023     | 12 - Empleado        | 15 - Beneficiarios S/hijos y S/Cony-Conc |                         |

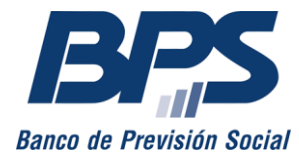

Comunicado 18/2023

• Para confirmar la anulación deberá seleccionar Confirmar.

| Anular alta de Activida | ad                                                     |
|-------------------------|--------------------------------------------------------|
| Nombre:                 | Juan Perez                                             |
| Documento:              | 1-D0- 2 222 222-2                                      |
| Acumulación laboral:    | 1                                                      |
| Ingreso:                | 15/09/2023                                             |
| Egreso:                 |                                                        |
| Causal:                 |                                                        |
| Vinculo funcional:      | 12 - Beneficiarios con hijos c/hijos y s/cony-<br>conc |
| Seguro de salud:        | 1 - Beneficiarios con hijos c/hijos y s/cony-<br>conc  |
| Cancelar                | Confirmar                                              |

• Por último, se deberá seleccionar Confirmar.

| Confirmación de anulación                                                |
|--------------------------------------------------------------------------|
| Se va a anular el alta de la actividad seleccionada<br>"Desea continuar? |
| Cancelar Confirmar                                                       |

• Confirmada la transacción, se desplegará la siguiente pantalla donde tendrá la opción de descargar la constancia.

| GAFI - Anulació                                                                  | n de actividad                                         |                                                                                                    |
|----------------------------------------------------------------------------------|--------------------------------------------------------|----------------------------------------------------------------------------------------------------|
| Esta funcionalidad permite anul                                                  | ar el alta o la baja de la actividad de un dependiente | en una empresa.                                                                                                    |
|                                                                                  |                                                        |                                                                                                    |
| Empresa selecc                                                                   | cionada                                                |                                                                                                    |
| Empresa:                                                                         | 00999333                                               |                                                                                                    |
| Contribuyente:                                                                   | 0011223344 GAFI LTDA                                   |                                                                                                    |
| Aportación:                                                                      | 1 - Industria y Comercio                               |                                                                                                    |
| Correo electrónico de<br>contacto:                                               | pbl@gmail.com                                          | Para modificar la dirección de correo electrónico un usuario habilitado debe acceder a ingresar y modificar datos de contacto de empresas. |
| Seleccionar otra empre                                                           | sa                                                     |                                                                                                    |
| Se anuló la<br>JUAN PEREZ<br>Documento 1-D<br>Acumulación la<br>Fecha de ingreso | o relación<br>0-22222222<br>oral 1<br>0 01/08/2023     |                                                                                                    |
| Descargar constancia                                                             |                                                        |                                                                                                    |
| Volver                                                                           |                                                        |                                                                                                    |

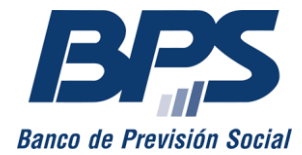

.

# Banco de Previsión Social Asesoría Tributaria y Recaudación

#### Comunicado 18/2023

Al seleccionar Descargar constancia se emite el siguiente documento.

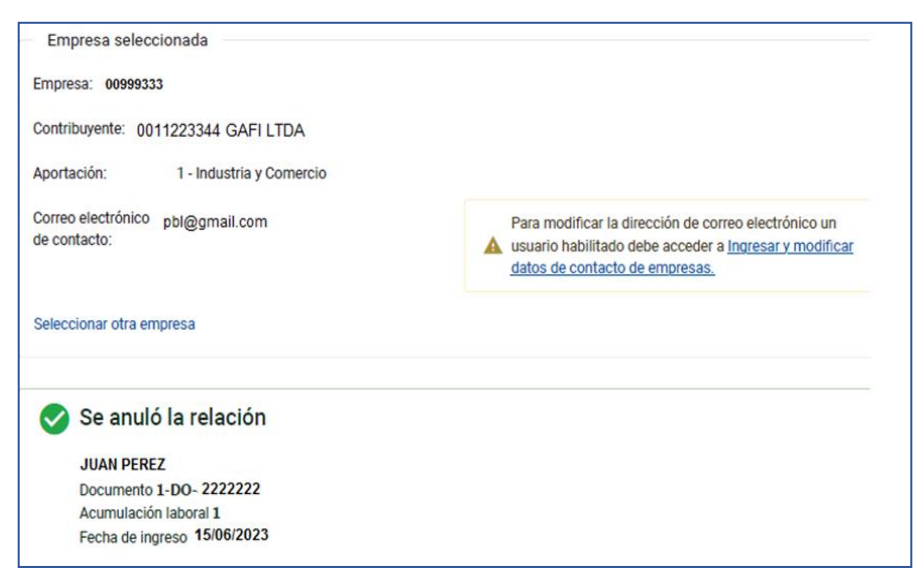

### 4.2. Anulación de baja de actividad

• Seleccionar la opción Anular baja de actividad.

| Juan Perez                   |                                 | CI: 2.222.222-2 🗈                                 | ≡                        |
|------------------------------|---------------------------------|---------------------------------------------------|--------------------------|
| Acumulación laboral: 😢 Fecha | a ingreso: Vínculo funcional: 📀 | Seguro de salud: 📀                                | Anular alta de actividad |
| 1 15/09/2                    | 2023 12 - Empleado              | 1 - Beneficiarios con hijos c/hijos y s/cony-conc | Anular baja de actividad |
| Fecha egreso: 😮              | Causal de egreso: 😮             |                                                   |                          |
| 10/10/2023                   | 4 - Termino de contrato         |                                                   |                          |
|                              |                                 |                                                   |                          |

• Para confirmar la anulación del egreso deberá seleccionar Confirmar.

| Anular egreso de la re | elación                                                |
|------------------------|--------------------------------------------------------|
| Nombre:                | Juan Perez                                             |
| Documento:             | 1-D0. 2.222.222.2                                      |
| Acumulación laboral:   | 1                                                      |
| Ingreso:               | 15/09/2023                                             |
| Egreso:                | 10/10/2023                                             |
| Causal:                | 4 - Termino de contrato                                |
| Vinculo funcional:     | 12 - Beneficiarios con hijos c/hijos y s/cony-<br>conc |
| Seguro de salud:       | 1 - Beneficiarios con hijos c/hijos y s/cony-<br>conc  |
| Cancelar               | Confirmar                                              |

• Luego se le solicitará nuevamente que confirme la transacción por lo que deberá seleccionar *Confirmar*.

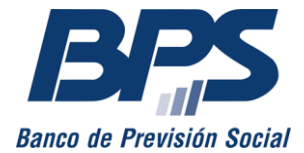

Comunicado 18/2023

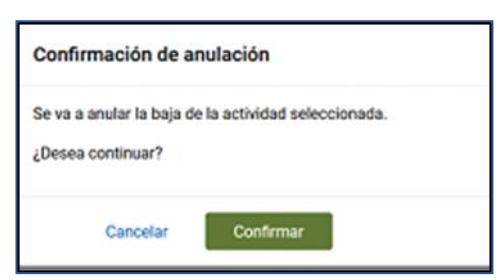

Confirmada la transacción se desplegará la siguiente pantalla, donde tendrá la opción de descargar constancia.

• Al seleccionar Descargar constancia se emite el siguiente documento.

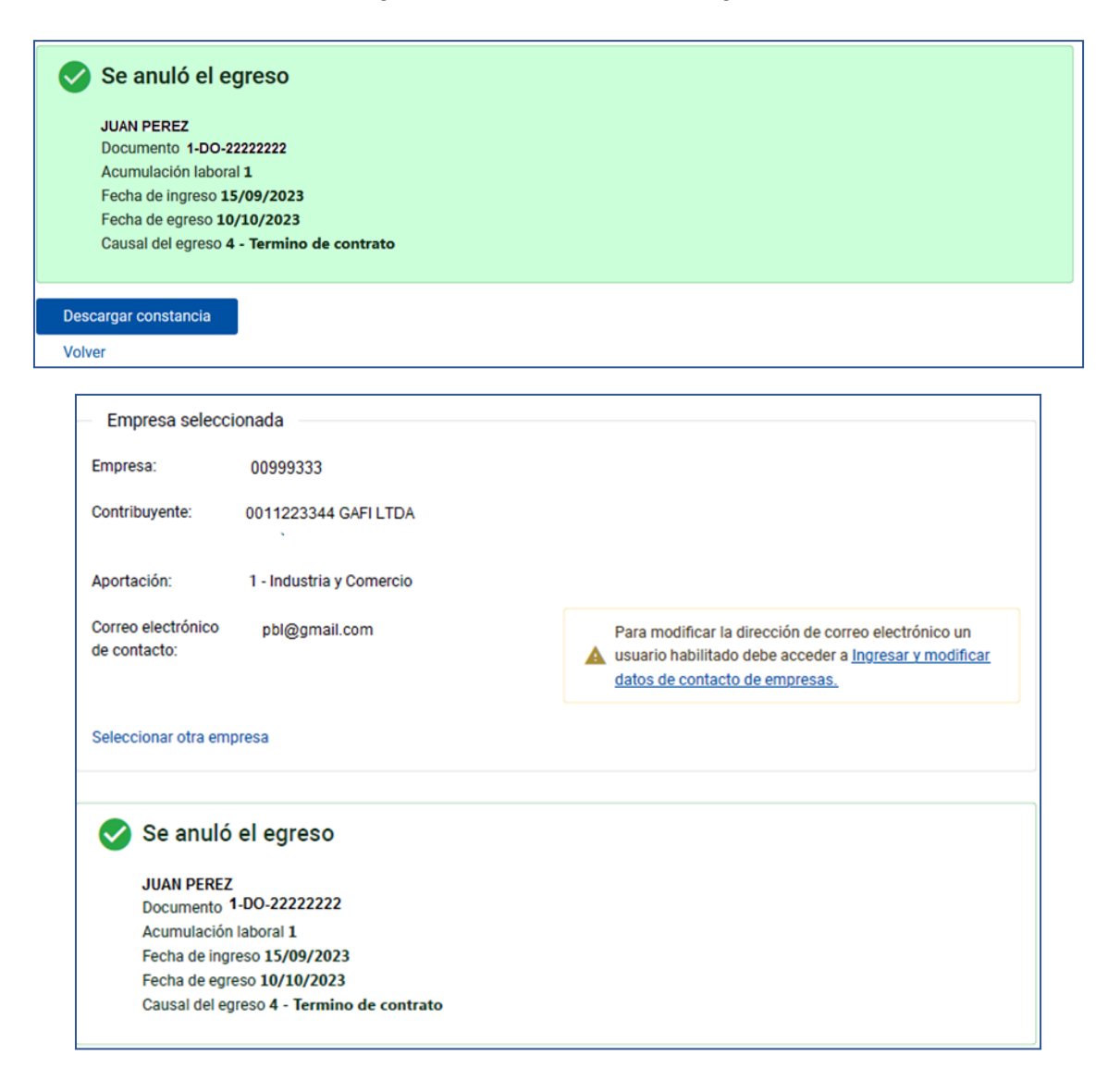

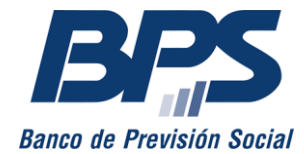

Comunicado 18/2023

### 4.3. Anulación de Actividad cerrada (anula alta y baja en la misma transacción)

• Seleccionar la opción Anular alta de actividad.

| Juan Perez                          | CI: 2.222.222-2         |                                                   | ≡                        |
|-------------------------------------|-------------------------|---------------------------------------------------|--------------------------|
| Acumulación laboral: 😮 Fecha ingres | : Vínculo funcional: ?  | Seguro de salud: 🝞                                | Anular alta de actividad |
| 1 01/09/2023                        | 12 - Empleado           | 1 - Beneficiarios con hijos c/hijos y s/cony-conc | Anular baja de actividad |
| Fecha egreso: ? Causal de egreso: ? |                         |                                                   |                          |
| 10/10/2023                          | 4 - Termino de contrato |                                                   |                          |

• Para confirmar la anulación de la actividad deberá seleccionar "Confirmar".

| Anular alta de Activid | ad                                                     |
|------------------------|--------------------------------------------------------|
| Nombre:                | Juan Perez                                             |
| Documento:             | 1-D0-2 222 222-2                                       |
| Acumulación laboral:   | 1                                                      |
| Ingreso:               | 15/09/2023                                             |
| Egreso:                | 10/10/2023                                             |
| Causal:                | 4 - Termino de contrato                                |
| Vinculo funcional:     | 12 - Beneficiarios con hijos c/hijos y s/cony-<br>conc |
| Seguro de salud:       | 1 - Beneficiarios con hijos c/hijos y s/cony-<br>conc  |
| Cancelar               | Confirmar                                              |

• Luego se le solicitará nuevamente que confirme la transacción, por lo que deberá seleccionar *Confirmar*.

| Confirmación de anulación                                                                                                    |           |  |  |  |  |
|----------------------------------------------------------------------------------------------------|-----------|--|--|--|--|
| Se va a anular el alta y la baja de la actividad seleccionada.<br>Esta transacción eliminará la actividad. ¿Desea continuar? |           |  |  |  |  |
| Cancelar                                                                                                    | Confirmar |  |  |  |  |

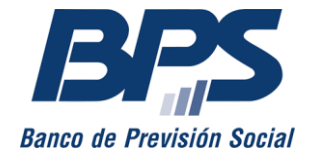

### Comunicado 18/2023

• Confirmando la transacción se desplegará la siguiente pantalla, donde tendrá la opción de descargar constancia.

| ( | У Se anuló la re     |
|---|----------------------|
|   | JUAN PEREZ           |
|   | Acumulación labora   |
|   | Fecha de ingreso 15  |
|   | Fecha de egreso 10,  |
|   | Causal del egreso 4  |
|   | Descargar constancia |
|   | Volver               |

• Al seleccionar Descargar constancia se emite el siguiente documento:

| Empresa seleccionada                                          |                                                                                                    |  |  |  |  |
|---------------------------------------------------------------|----------------------------------------------------------------------------------------------------|--|--|--|--|
| Empresa: 00999333                                             |                                                                                                    |  |  |  |  |
| contribuyente: 0011223344 GAFI LTDA                           |                                                                                                    |  |  |  |  |
| Aportación: 1 - Industria y Comercio                          |                                                                                                    |  |  |  |  |
| Correo electrónico pbl@gmail.com<br>de contacto:              | Para modificar la dirección de correo electrónico un<br>usuario habilitado debe acceder a <u>Ingresar y modificar</u><br><u>datos de contacto de empresas.</u> |  |  |  |  |
| Seleccionar otra empresa                                      |                                                                                                    |  |  |  |  |
| Se anuló la relación<br>JUAN PEREZ<br>Documento 1-DO-22222222 |                                                                                                    |  |  |  |  |
| Acumulación laboral 1<br>Fecha de ingreso 15/09/2023          |                                                                                                    |  |  |  |  |
| Fecha de egreso 10/10/2023                                    |                                                                                                    |  |  |  |  |
| Causal del egreso 4 - Termino de contrato                     |                                                                                                    |  |  |  |  |

Por mayor información, o en caso de que surjan errores en la transacción que impidan el procesamiento de la anulación, puede comunicarse a través del <u>Consúltenos</u>, seleccionando el tema *Empresarios* y el motivo *GAFI - Gestión de afiliaciones*, adjuntando el formulario de anulación de actividad.